## **Canvas MasteryPaths**

Canvas MasteryPaths allows you to set activities and differentiate assignments based on student performance. After the initial assignment or quiz is graded, the student's score determines what he/she does next.

Because MasteryPaths are currently only available using Modules, all course assignments and pages must be created and added to Modules before creating the masterypath. Graded assignments, graded discussions, and quizzes can be used in MasteryPaths; ungraded assignments, ungraded discussions, practice quizzes, and surveys cannot be used.

## To turn on the masterypath feature:

- In the course navigation pane, click **Settings**.
- Click the Feature Options tab.

Feature Options

• Click the button for **Mastery Paths** to turn the feature on.

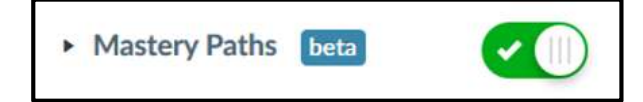

## To create a masterypath:

- In the course navigation pane, click **Modules**.
- Create the pages, assignments, etc. to use in the path.
- Enable the pages for MasteryPaths
  - Open the page.
  - Click the Edit button.
  - Select the **Allow in mastery paths** box at the bottom of the page.

| Options | Can edit this page role selection |   |  |
|---------|-----------------------------------|---|--|
|         | Only teachers                     | • |  |
|         | Allow in mastery paths            |   |  |

• Save the page.

- Because assignments are assigned to Everyone by default, you must edit any assignment used in the MasteryPath.
  - Open the assignment.
  - o Click Edit.
  - In the Assign field, click the X to remove Everyone.

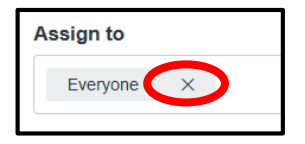

• Select Mastery Paths.

| ssign to              |  |
|-----------------------|--|
| Mastery Paths         |  |
| Course Section        |  |
| Everyone              |  |
| Microsoft Word Basics |  |

- Click Save.
- From the Modules page, select the content item required for all students; this must be a graded assignment, graded discussion, or graded quiz.
- Click the Settings icon and then click **Mastery Paths**.

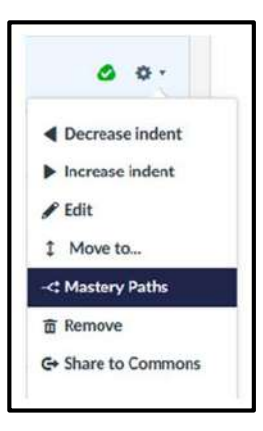

• If desired, change the score ranges by clicking in the box and changing the number.

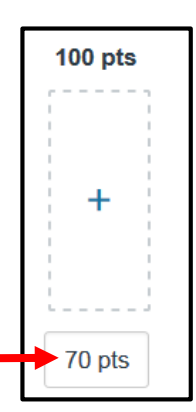

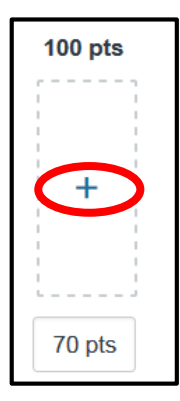

×

.

1 10

Add Items

• Select the range where the conditional content should be added and click the + button.

• Select the items that should be added to this range. If an item is not displayed in the list, it cannot be added as a conditional item.

• Click Add Items.

• If more than one item is added, the items must be completed together. To set the path so only one item in the group must be completed, click the & symbol so it changes to **or**.

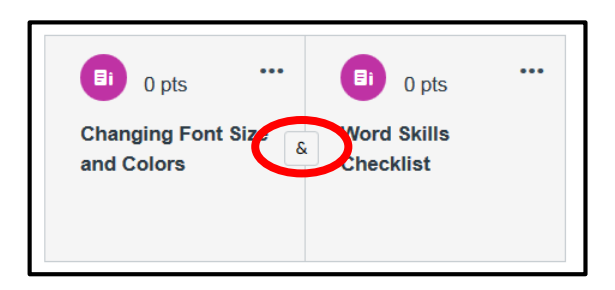

Add Items Into 100 pts to 70 pts

All Items

Cancel

Search

~

~

📃 🔒 Door Sign

**B**i Shapes

Bi Selecting Text

Bi Word Skills Checklist

Bi Changing Font Size and Colors

Si Header and Footer Assignment

Si Customize the Quick Access Toolbar

• Click the options menu to edit, move or remove an item from the path.

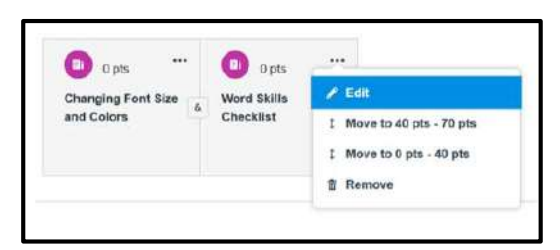

- The same item may be added to more than one MasteryPath assignment.
- To verify the MasteryPath setup, click **Settings** on the course navigation pane and select **Student View**. The only course items that should be visible are items assigned to everyone; if a condition item displays, exit Student View and double check the item to make sure it was set up for a MasteryPath correctly.

E Student View

• Once the teacher has graded the student's source item, the conditional items will show on the student's modules page based on the item score.